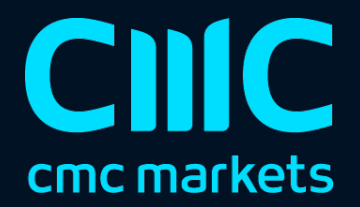

# 柱状图变换指标

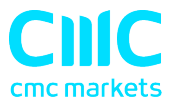

| 1. | 概   | 要               | 2 |
|----|-----|-----------------|---|
| 2. | 使月  | 用柱状图变换指标        | 3 |
| 2  | 2.1 | 将指标添加到图表中       | 3 |
| 2  | 2.2 | 选择脱机图表的时间段      | 3 |
| 2  | 2.3 | 修改价格            | 4 |
| 2  | 2.4 | 每日时间范围          | 4 |
| 2  | 2.5 | 调整柱状图时间         | 4 |
| 2  | 2.6 | 在脱机图表上运行 EA 和指标 | 5 |

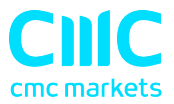

### 1. 概要

柱状图变换指标在 MT4 中创建一个脱机图表,其中包含运行该指标的图表的修改版本。柱状图变换指标可以对柱状图数据进行以下修改:

- <u>调整每条柱状图的时间</u>(例如,将每条柱状图向后移动2小时)
- <u>倒置价格,或将其调整为千位</u>(例如将 1.23456 转换为 12345.6)
- 排除每天的部分时间,例如 仅包括 09:00-16:59。

设置每日时间范围的工具主要用于筛选指数差价合约(CFD)的图表活动,这些差价 合约 24 小时都有定价,但仅在核心市场时段内交易活跃。

然后,大多数指标和 EA 可以<u>在这个脱机图表上使用</u>,就像普通的 MT4 图表一样。

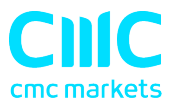

## 2. 使用柱状图变换指标

#### 2.1 将指标添加到图表中

您可以按平常的 MT4 方式将柱状图变换指标添加到图表中,即将其从导航拖到图表 上,或者在导航中双击。您还可以使用标准 MT4 功能,例如将指标添加到收藏夹列表 或对其分配热键。

您需要在指标选项的"通用"选项卡中"打开"允许 DLL 导入"设置:

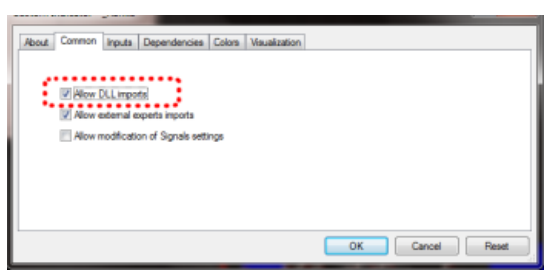

#### 2.2 选择脱机图表的时间段

您需要使用指标"输入"选项卡上的设置,选择标识脱机图表的周期。如果您将值设 置为零,则指标将根据其运行的图表自动选择一个数值。

指标在 MT4 Experts 日志中创建的条目将确认其使用的是哪个数值:

| © 2016.06.23 12:44:30.922                                                                                 | Template Bar Changer EURUSD,H1: initialized                                                           |  |  |  |  |  |  |  |  |  |
|----------------------------------------------------------------------------------------------------|----------------------------------------------------------------------------------------------------|--|--|--|--|--|--|--|--|--|
| 2016.06.23 12:44:30.922 Template Bar Changer EURUSD, H1: Bar Changer: using history period H1             |                                                                                                    |  |  |  |  |  |  |  |  |  |
| 2016.06.23 12:44:30.922 Template Bar Changer EURUSD, HL Bar Changer: creating offline chart EURUSD, M1234 |                                                                                                    |  |  |  |  |  |  |  |  |  |
| 2016.06.23 12:44:29.738 Custom indicator Template Bar Changer EURUSD, H1: loaded successfully             |                                                                                                    |  |  |  |  |  |  |  |  |  |
| Trade Exposure Accor                                                                                      | unt History   News   Alerts   Mailbox,   Company   Market 🙀   Signals   Code Base   Experts   Journal |  |  |  |  |  |  |  |  |  |

然后,您可以使用"文件/打开脱机"选项打开脱机图表,并选择与交易代码名称和指 定基期值对应的条目:

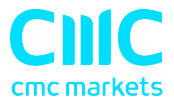

| Open Offline Chart |        |               |                  | ? ×    |
|--------------------|--------|---------------|------------------|--------|
| History Data       | Bars   | From          | То               | Open   |
| EURUSD,M15         | 41943  | 2014.04.28 05 | 2016.06.22 10:00 |        |
| EURUSD,M30         | 18262  | 2014.03.27 16 | 2016.06.22 15:00 |        |
| EURUSD,H1          | 15052  | 2014.01.14 16 | 2016.06.23 13:00 |        |
| EURUSD,H4          | 5665   | 2012.10.18 00 | 2016.06.17 12:00 |        |
| EURUSD,M1010       | 207323 | 2014,12.11 00 | 2015.01.22 04:13 |        |
| EURUSD,M1234       | 15053  | 2014.01.14 16 | 2016.06.23 14:00 |        |
| leurusd, Daily     | 2608   | 2006.05.26 00 | 2016.06.22 00:00 | 1      |
| EURUSD,M3456       | 15     | 2015.10.15 05 | 2015.10.22 10:18 |        |
| EURUSD, Weekly     | 1075   | 1995.10.22 00 | 2016.05.29 00:00 | Cancel |

#### 2.3 修改价格

您可以使用指标"输入"选项卡上的设置,以两种方式之一修改脱机图表中的价格:

- 倒置价格(例如,实际上将欧元/美元转换为美元/欧元)
- 将价格转换为千位,例如将 1.23456 转换为 12345.6

#### 2.4 每日时间范围

您可以使用"输入"选项卡设置每日时间范围。然后,从脱机图表中排除这些范围之 外的任何价格数据。这主要是为了筛选指数差价合约的柱状图,这些差价合约 24 小时 都有定价,但仅在核心市场时段内活跃交易。

您可以按 MT4/经纪商时间(而不是您的当地时间)指定时间范围,格式为 hh:mmhh:mm。例如: 09:00-14:59。要处理跨午夜的每日交易时间,您可以指定以逗号分 隔的多个范围。例如:

22:00-23:59、00:00-02:59

请注意,结束时间(通常)应指定为 xx: 59 而不是 xx: 00。例如,00:00-05:00 的范 围将包括从凌晨 5 点开始的 1 分钟价格数据

#### 2.5 调整柱状图时间

您可以使用"输入"选项卡调整每条柱状图的时间,方法为向标准 MT4/经纪商时间添 加或减去分钟数。

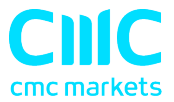

请注意,这将对整个交易历史数据不断调整。您的当地时间和 MT4 时间之间的差异在 一年中可能会发生变化,因为在不同日期进行夏令时更换。

#### 2.6 在脱机图表上运行 EA 和指标

多数 EA 和指标都可以在脱机图表使用,就和在普通 MT4 图表使用一样。

唯一的例外是需要在特定基期的数据中而不是运行的图表查看 EA /指标(例如"多基 期"MTF 指标)。如果您配置此类指标,例如,1小时图数据,那么即使脱机图表基 于1小时图数据,它也可能会查看 MT4 中正常1小时图数据而不是脱机图表。

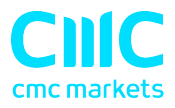

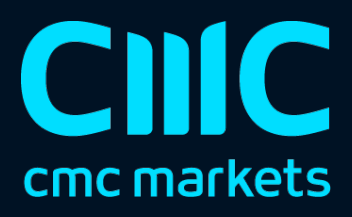